# Leiðbeiningar fyrir handleiðara við skimun á ePortfolio sérnámsgrunnslæknis(SGL)/kandídats

Inga Sif Ólafsdóttir Yfirlæknir læknakandídata/SGL á LSH Formaður nefndar um sérnámsgrunn

Maí 2021

### Logga sig inn á ePortfolio (nhseportfolios.org) með notendanafni (**Username**) sem er eftirnafn ykkar og 4 tölustafir og lykilorði (**Password**) og klikka svo á **Log In**

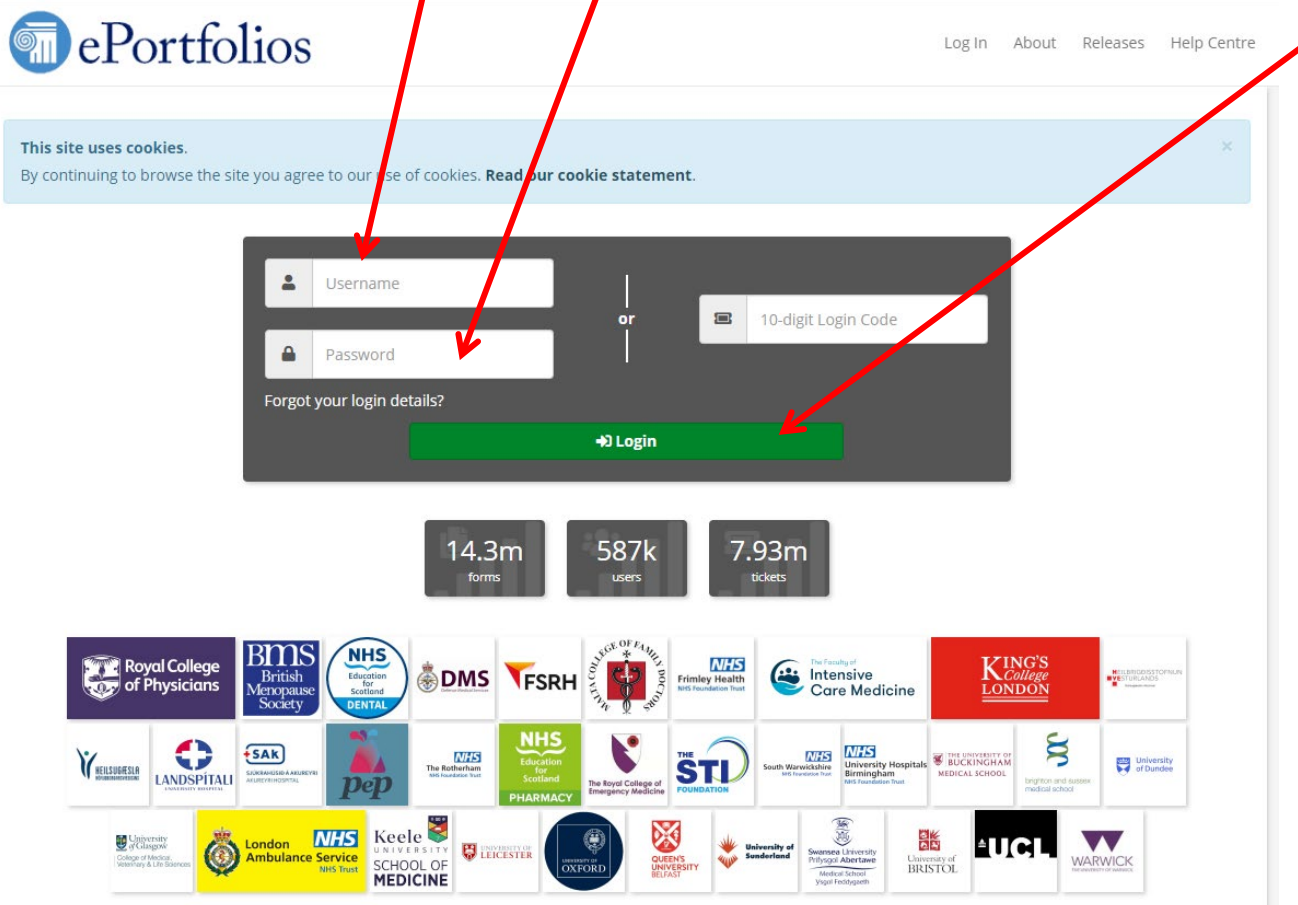

Þá opnast forsíðan og námslæknir sem er skráður á viðkomandi handleiðara birtist. Ef ekki athugið hvort þið séuð að skoða undir réttu hlutverki (Select Role- Iceland Educational Supervisor)

| ePortfolios                                                                                                    | Dr Inga Sif Olafsdottir<br>External Assessor                                                                                     |
|----------------------------------------------------------------------------------------------------|----------------------------------------------------------------------------------------------------|
| ☆ Profile 		 Enter Ticket Code Outstanding Tickets My Filled Forms My Draft                                       | Forms Help -                                                                                                    |
| External Assessor Home                                                                                            |                                                                                                    |
| Your account contains other roles. To access them, click your role in the header above.                           |                                                                                                    |
| My Tickets To Complete                                                                                            | Pre-filled Details                                                                                                    |
| You have no tickets to complete.<br>This list is restricted to only display non-expired and non-declined tickets. | Assessor Name:<br>Inga Sif Ólafsdóttir<br>Assessor Designation / Job Title:<br>Consultant / GP Principal (Clinical / Educational |
| 😑 Enter Ticket Code                                                                                               | Supervisor)                                                                                                    |
| I 10-digit Login Code                                                                                             | Belect Role                                                                                                    |
| 🕿 Go To Assessment                                                                                                | External Assessor 🗸                                                                                                    |
|                                                                                                    | Iceland Clinical Supervisor                                                                                                    |
|                                                                                                    | Iceland Educational Supervisor                                                                                                   |
|                                                                                                    | Physician Clinical Supervisor                                                                                                    |
|                                                                                                    | RCEM Clinical Supervisor                                                                                                    |
|                                                                                                    | Assessor Designation / Job Title:                                                                                                |

- Hér er ég t.d. skráð sem
- "External Assessor" sem gerist allaf eftir að ég hef fyllt út matsblað fyrir einhvern námslækni sem ég er ekki handleiðari fyrir.

Og þá þarf að breyta því með því að ýta á örina og þá opnast felligluggi

#### Og velja Iceland Educational Supervisor

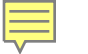

Þá opnast forsíðan og námslæknir sem er skráður er á viðkomandi handleiðara birtist. Til að fara inn á ePortfolio þess kandídats er klikkað á **View** 

| A Profile - Reporting Traine | ees Help <del>-</del>                                         |                                   |   |          |           |                            |
|------------------------------|---------------------------------------------------------------|-----------------------------------|---|----------|-----------|----------------------------|
| Home                         |                                                               |                                   |   |          |           |                            |
| Home Activity Recently A     | Accessed Users                                                |                                   |   |          |           |                            |
| Unread Messages 1            | ・ ③ 2 years ago                                               |                                   |   | ×        |           | Search for                 |
| You got a new mes            | ssage!                                                        |                                   |   |          | ്റ്       | a Trainee                  |
| Your Trainees                |                                                               |                                   |   | ~        | () Last l | ogged in <b>5 days ago</b> |
| 🗌 Previous 🗹 Current 🗌 Fut   | ture                                                          | earch Trainee Name                |   | Q        |           |                            |
| Trainee Name                 | Current Post                                                  |                                   |   |          |           |                            |
| Þorsteinn Björnsson ()       | Kand - LSH – Landspitali<br>Foundation Programme<br>Jun 2021) | - Icelandic<br>(15 Jun 2020 to 13 |   | Q View - |           |                            |
| Freyr Anton Einarsson 3      | Kand - LSH – Landspitali<br>Foundation Programme<br>Aug 2021) | - Icelandic<br>(10 Feb 2020 to 08 | A | Q View - |           |                            |
|                              |                                                               |                                   |   |          |           |                            |

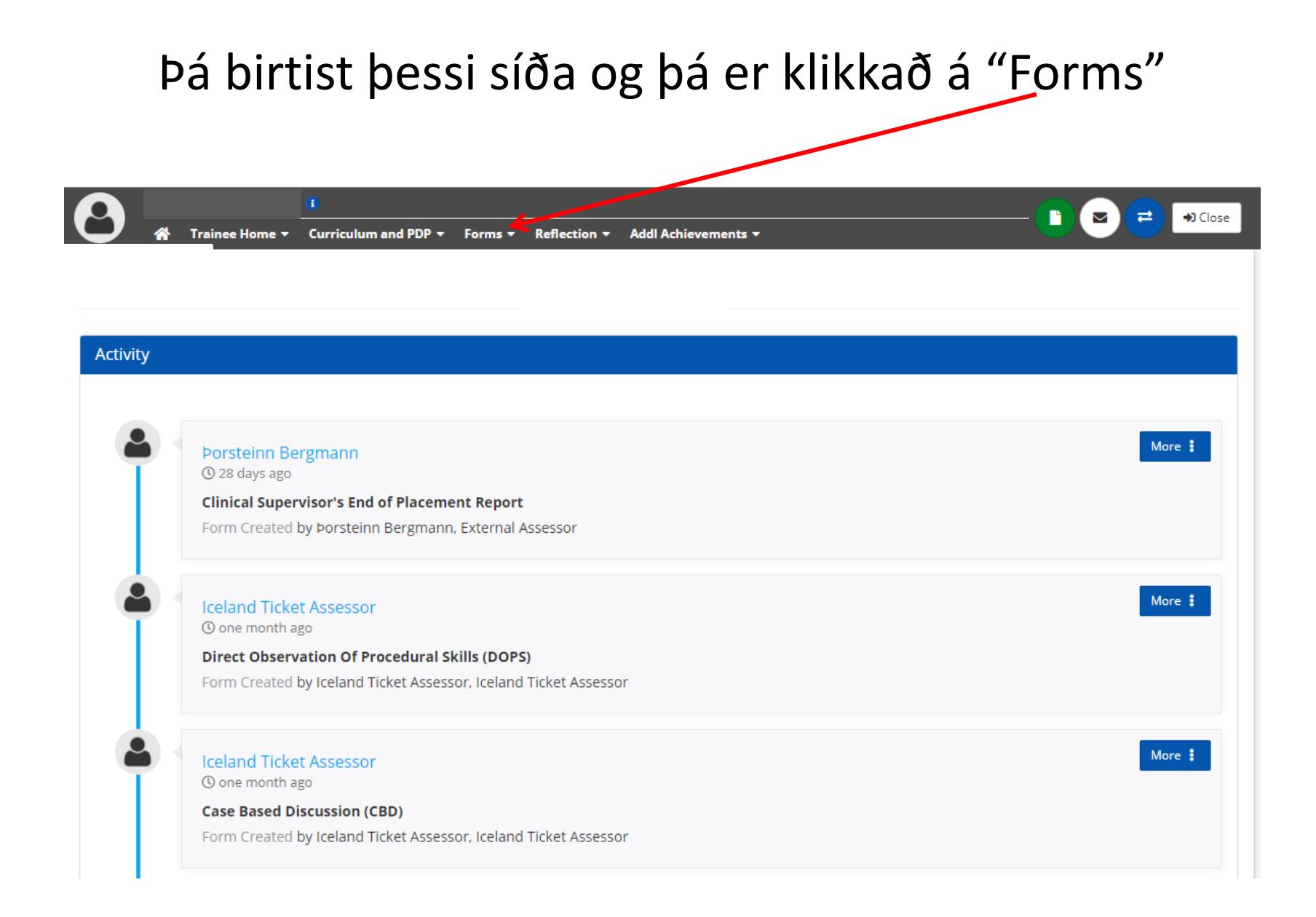

# Og þá birtist þessi fellilisti

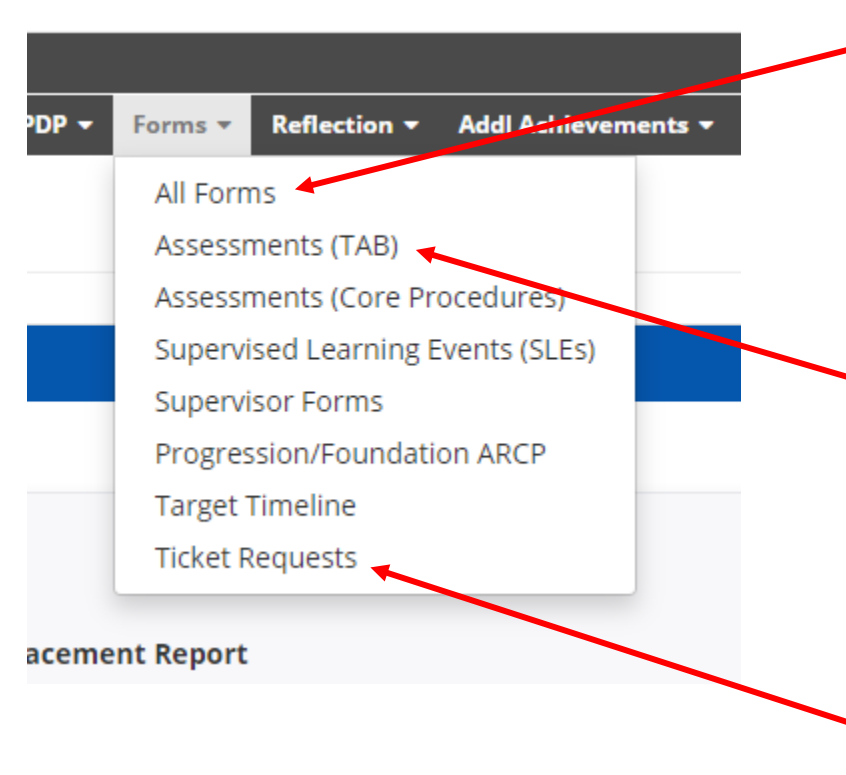

- Til að skoða öll matsblöð er gott að velja "All Forms"
- En ef fara á inn til að skoða afmarkaða hluti eins og þverfaglegt mat (TAB) er gott að fara í "Assessments (TAB)"
- Til að skoða hvort námslæknir á mikið af útistandandi matsblöðum er gott að skoða "Ticket Requests"

### All Forms

|                                       | • • Curriculum and PDP • Forms • Reflection •         | Addl Achievements 🔻         |                     |                 |
|---------------------------------------|-------------------------------------------------------|-----------------------------|---------------------|-----------------|
| All Forms                             |                                                       |                             |                     |                 |
| Select Year or Post:                  | Kand - LSH – Landspitali (15 Jun 2020 to 13 Jun 20    | 021)                        |                     | ~               |
| Form Groups:                          | • 🞸 All Selected                                      | ¢                           | C Refresh           | Q Search        |
|                                       | Existing Forms 13                                     |                             | 🗅 Available Forms   |                 |
| 늘 Case Based Discussio                | on (CBD) 🛙 🚺                                          |                             |                     | +Create Ticket  |
| Case Based Discus                     | sion (CBD) 18 Mar 2021 (Bakverkir sem að svara ekk    | i meðferð) (Þóra Soffía Guð | mundsdóttir)        | Q Open          |
| 🖨 Clinical Supervisor's               | End of Placement Report 1                             |                             |                     | + Create Ticket |
| Clinical Supervisor                   | 's End of Placement Report (07 Apr 2021) (Þorsteinn   | Bergmann)                   |                     | Q Open          |
| Combined Induction                    | Meeting with Clinical Supervisor & Initial Meetin     | ng with Educational Super   | visor 🔒 🚹           | + Create Ticket |
| Combined Induction<br>Sif Hansdottir) | on Meeting with Clinical Supervisor & Initial Meeting | with Educational Supervisor | r (26 Oct 2020) (Dr | Q Open          |

 Þegar valið er "All Forms" þá opnast yfirlitsskjal fyrir ykkar námslækni og öll matsblöð hafa safnast á námsárinu undir flipanum Existing Forms og skrolla má niður til að skoða fleiri

### Ef þið ætlið að finna matsblað til að fylla út t.d. Skjal fyrir fund með námslækni er gott að fara í "Available Forms"

| A Trainee Home                                                                                                    | e - Curriculum and PDP - Forms - Ref                                                                                                    | lection 👻 Addl Achievements 👻                                                                                                |                        | <b>_</b> _=                                                                                                    | ♣) Close                                                                                                    |
|----------------------------------------------------------------------------------------------------|----------------------------------------------------------------------------------------------------|----------------------------------------------------------------------------------------------------|------------------------|----------------------------------------------------------------------------------------------------|----------------------------------------------------------------------------------------------------|
| All Forms                                                                                                    |                                                                                                    |                                                                                                    |                        |                                                                                                    |                                                                                                    |
|                                                                                                    |                                                                                                    |                                                                                                    |                        |                                                                                                    |                                                                                                    |
| Select Year or Post:                                                                                                    | Kand - LSH – Landspitali (15 Jun 2020 to                                                                                                    | 13 Jun 2021)                                                                                                    | /                      |                                                                                                    | ~                                                                                                    |
| Form Groups:                                                                                                    | • 🛿 All Selected                                                                                                    | 🗘 🖉 Ref                                                                                                    | resh                   | Q Search                                                                                                    |                                                                                                    |
|                                                                                                    | Existing Forms 13                                                                                                    |                                                                                                    | Available Fo           | orms                                                                                                    |                                                                                                    |
| 🕿 Case Based Discussio                                                                                                    | on (CBD) 🚯 🕦                                                                                                    |                                                                                                    |                        | + Create                                                                                                    | Ticket                                                                                                    |
| Case Based Discus                                                                                                    | sion (CBD) 18 Mar 2021 (Bakverkir sem að s                                                                                                    | svara ekki meðferð) (Þóra Soffía Guðmund                                                                                     | dsdóttir)              | Q Open                                                                                                    | ink 🕕                                                                                                    |
| 🖨 Clinical Supervisor's                                                                                                    | End of Placement Report 1                                                                                                    |                                                                                                    |                        | + Create                                                                                                    | Ticket                                                                                                    |
| Clinical Supervisor                                                                                                    | 's End of Placement Report (07 Apr 2021) (Þ                                                                                                    | orsteinn Bergmann)                                                                                                    |                        | Q Open                                                                                                    | ink 🕕                                                                                                    |
| Combined Induction                                                                                                    | Meeting with Clinical Supervisor & Initia                                                                                                    | al Meeting with Educational Supervisor                                                                                       | 0 1                    | +Create                                                                                                    | Ticket                                                                                                    |
|                                                                                                    |                                                                                                    |                                                                                                    |                        |                                                                                                    |                                                                                                    |
| Combined Inductio                                                                                                    | on Meeting with Clinical Supervisor & Initial                                                                                                    | Meeting with Educational Supervisor (26                                                                                      | Oct 2020) (Dr          | Q Open                                                                                                    | ink 1                                                                                                    |
| Combined Inductio                                                                                                    | on Meeting with Clinical Supervisor & Initial                                                                                                    | Meeting with Educational Supervisor (26                                                                                      | Oct 2020) (Dr          |                                                                                                    | ink ①                                                                                                    |
| Combined Induction                                                                                                    | on Meeting with Clinical Supervisor & Initial                                                                                                    | Meeting with Educational Supervisor (26)<br>Rection - Addl Achievements -                                                    | Oct 2020) (Dr          | Q Open Ø L                                                                                                    | ink 1                                                                                                    |
| Combined Induction                                                                                                    | on Meeting with Clinical Supervisor & Initial                                                                                                    | Meeting with Educational Supervisor (26 -                                                                                    | Oct 2020) (Dr          | Q Open 8 L                                                                                                    | nk 1)<br>♦) Close                                                                                                    |
| Combined Inductio                                                                                                    | on Meeting with Clinical Supervisor & Initial                                                                                                    | Meeting with Educational Supervisor (26<br>Tection * Addi Achievements *                                                     | Oct 2020) (Dr          | Q. Open / # L                                                                                                    | ink 1                                                                                                    |
| Combined Inductio                                                                                                    | on Meeting with Clinical Supervisor & Initial<br>se  Curriculum and PDP Forms Ref Kand - LSH – Landspitali (12 Oct 2020 to                                                                                                    | Meeting with Educational Supervisor (26<br>Rection  Addl Achievements                                                        | Oct 2020) (Dr          | Q Open ØL                                                                                                    | nk ()<br>+) Close                                                                                                    |
| Combined induction<br>Sif Hansdottin<br>Trainee Hom<br>All Forms<br>Select Year or Post:<br>Form Groups:                                                                                                    | on Meeting with Clinical Supervisor & Initial<br>se • Curriculum and PDP • Forms • Ref<br>Kand - LSH - Landspitali (12 Oct 2020 to<br>• \$ All Selected                                                                                                    | Meeting with Educational Supervisor (26<br>Rection  Addl Achievements  O Nov 2021)                                           | oct 2020) (Dr          | Q Open 2 L                                                                                                    | ink 1                                                                                                    |
| Combined induction<br>Sif Hansdottin<br>Trainee Hom<br>All Forms<br>Select Year or Post:<br>Form Groups:                                                                                                    | n Meeting with Clinical Supervisor & Initial<br>•• Curriculum and PDP • Forms • Ref<br>Kand - LSH – Landspitali (12 Oct 2020 to<br>•                                                                                                    | Meeting with Educational Supervisor (26 of<br>Rection - Addl Achievements -<br>0 07 Nov 2021)                                | Doct 2020) (Dr<br>resh | Q Open 2 L<br>Q Search                                                                                                    | ink 1                                                                                                    |
| Combined induction<br>Sif Hansdottin<br>Trainee Hom<br>All Forms<br>Select Year or Post:<br>Form Groups:<br>Academic Supervisor                                                                                                    | on Meeting with Clinical Supervisor & Initial         se • Curriculum and PDP • Forms • Ref         Kand - LSH - Landspitali (12 Oct 2020 to         • \$\screwthinksymbol{sector} All selected         Existing Forms       30         • Existing Forms       30                                                                                                    | Meeting with Educational Supervisor (26 o<br>Rection  Addl Achievements O7 Nov 2021)                                         | oct 2020) (Dr<br>resh  | Q Open 2 L<br>Q Search<br>S 41<br>+ Create 1                                                                                                    | nk 1)<br>+) Close                                                                                                    |
| Combined induction Sif Hansdottin Trainee Hom All Forms Select Year or Post: Form Groups:  Academic Supervisor Academic Supervisor Academic Supervisor Academic Supervisor                                                                                                    | n Meeting with Clinical Supervisor & initial<br>e  Curriculum and PDP Forms Ref Kand - LSH - Landspitali (12 Oct 2020 to<br>Selected<br>Existing Forms (25)<br>Find of Placement Meeting Form (1)<br>initial Meeting Form (1)                                                                                                    | Meeting with Educational Supervisor (26 of<br>Rection • Addl Achievements •<br>0 07 Nov 2021)<br>Ø Z Refe                    | esh                    | Q Open 2 L<br>Q Search<br>S C Creste 2 I<br>+ Creste 2 I<br>T Creste 2 I<br>T C                      | nk 1)  Close  icket                                                                                                    |
| Combined induction  Sif Hansdottin  Trainee Hom  All Forms  Select Year or Post: Form Groups:  Academic Supervisor  Academic Supervisor  Academic Supervisor  Academic Supervisor  Academic Supervisor                                                                                                    | An Meeting with Clinical Supervisor & Initial                                                                                                    | Meeting with Educational Supervisor (26 of<br>Rection - Addl Achievements -<br>0 07 Nov 2021)  © 27 Ref                      | resh                   | Q Open 2 L<br>Q Search<br>S C<br>+ Create 1 T<br>+ Create 1 T<br>C Create 1 T<br>C C Create 1 T<br>C C Create 1 T<br>C C Create 1 T<br>C C Create 1 T<br>C C C C<br>C C C C<br>C C C<br>C C C C<br>C C C C<br>C C C C<br>C C C C<br>C C C C                                                                                                    | nk 1)                                                                                                    |
| Combined Induction Sif Hansdottin Trainee Hom All Forms Select Year or Post: Form Groups: Academic Supervisor Academic Supervisor | An Meeting with Clinical Supervisor & Initial  An A - LSH - Landspitali (12 Oct 2020 to  An A - LSH - Landspitali (12 Oct 2020 to  An A - LSH - LANdspitali (12 Oct 2020 to  An A - LSH - LANdspitali (12 Oct 2020 to  An A - LSH - LANdspitali (12 Oct 2020 to  An A - LSH - LANdspitali | Meeting with Educational Supervisor (26 of<br>Rection  Add Achievements O 07 Nov 2021)                                       | esh                    | Q Open 2 C                                                                                                    | nk 1)<br>+) Close kicket kicket                                                                                                    |
| Combined induction Sif Hansdottin Trainee Hom All Forms Select Year or Post: Form Groups: Academic Supervisor Academic Supervisor Academic Supervisor Academic Supervisor Academic Supervisor Academic Supervisor Academic Supervisor Academic Supervisor Academic Supervisor Academic Supervisor Academic Supervisor Academic Supervisor Academic Supervisor Academic Supervisor                     | an Meeting with Clinical Supervisor & Initial         ae • Curriculum and PDP • Forms • Ref         Kand - LSH - Landspitali (12 Oct 2020 to         • • All Selected         Existing Forms 33         • End of Placement Meeting Form 1         • Initial Meeting Form 2         • Mid Placement Meeting Form 1         • Mid Placement Meeting Form 2         • Mid Placement Meeting Form 3                                                                                                    | Meeting with Educational Supervisor (26<br>Rection  Addl Achievements O7 Nov 2021)                                           | resh                   | Q Open 2 C<br>C Open 2 C<br>C Ceste<br>C Search<br>S C<br>C Search<br>S C S Search<br>S C S S S S S S S S S S S S S S S S S S                                                                                                    | nk 1)<br>+) Close<br>kitet<br>kitet |
| Combined Induction Sif Hansdottin Trainee Hom All Forms Select Year or Post: Form Groups:  Academic Supervisor Academic Supervisor Academic Supervisor Academic Supervisor Academic Supervisor Academic Supervisor Academic Supervisor Cace Based Discussic                                                                                                    | An Meeting with Clinical Supervisor & Initial<br>Re Curriculum and PDP Forms Ref<br>Kand - LSH - Landspitali (12 Oct 2020 to<br>Card All Selected<br>Existing Forms 3<br>Find of Placement Meeting Form<br>Mid Placement Meeting Form<br>Conception<br>Conception<br>CBD)                                                                                                    | Meeting with Educational Supervisor (26 of Rection - Addl Achievements - 007 Nov 2021)                                       | esh Available Form     | Q Open 2 L<br>Q Search<br>C Search<br>C S Search<br>C S Search<br>C S Search.                                                                                                    | nk 1) +> Close kicket kicket k                                                                                                    |
| Combined induction  If Hansdottin  Trainee Hom  All Forms  Select Year or Post: Form Groups:  Academic Supervisor Academic Supervisor Academic Supervisor Academic Supervisor ARCP outcome Form ARCP Supporting evic Case Based Discussic Cinical Supervisors I                                                                                                    | An Meeting with Clinical Supervisor & initial<br>Re Curriculum and PDP Forms Ref<br>Kand - LSH - Landspitali (12 Oct 2020 to<br>Control of Placement Meeting Form Control<br>Placement Meeting Form Control<br>Mid Placement Meeting Form Control<br>Mid Placement Meeting Form Control<br>Mid Placement Meeting Form Control<br>Control of Placement Meeting Form Control<br>Control of Placement Report                                                                                                    | Meeting with Educational Supervisor (26 -<br>Rection - Addl Achievements -<br>0 07 Nov 2021)                                 | resh C Available Form  | Q Open 2 L<br>Q Search<br>S (1)<br>+ Creste 11<br>+ Creste 11 | nk 1) +> Close kkee kkee kkee kkee kkee kkee kkee k                                                                                                    |
| Combined Induction  Sif Hansdottin  Trainee Hom  All Forms  Select Year or Post: Form Groups:  Academic Supervisor Academic Supervisor Academic Supervisor Academic Supervisor ARCP Outcome Form ARCP Supporting evid Case Based Discussid Clinical Supervisor's f Combined Induction                                                                                                    | An Meeting with Clinical Supervisor & Initial  Curriculum and PDP  Forms  Ref  Kand - LSH – Landspitali (12 Oct 2020 to  All Selected  Existing Form  Ford of Placement Meeting Form  Finitial Meeting Form  Finitial Meeting Form   | Meeting with Educational Supervisor (26 of<br>Rection  Addl Achievements O Nov 2021)  C Reft  C Reft  Educational Supervisor | resh                   | Q Open (2)<br>Q Search<br>S (1)<br>+ Create (1)<br>+ Create (1)                      | nk 1)<br>+) Close<br>+) Close<br>kiket<br>kiket<br>kiket<br>kiket<br>kiket<br>kiket<br>kiket                                                                                                    |

Og þá opnast nýr valgluggi og þar getið þið opnað matsblöð sem þið viljið gera. T.d. Matsblað í fyrsta viðtali:

#### **Combined Induction Meeting with....** Og þar veljið þið **"Create**" og þá opnast það matsblað sem þið fyllið út.

Almennar leiðbeingar fyrir skimun á ePortfolio

- Við skimun á ePortfolio er best að fara eftir Gátlistanum
  - <u>https://www.landspitali.is/library/Sameiginlegar-skrar/Gagnasafn/Visindi-og-menntun/Menntun/Laeknakandidatar/2019/Gatlisti-Skilyrdi fyrir vidurkenningu kandidatsari.pdf</u>og skoða
  - 1. eru eftirtalin matsblöð hjá námslækni í ePortfolio
  - 2. Skoða matsblaðið og sjá hvort þar séu athugasemdir sem skoða þarf betur með námslækni
  - 3. athuga að matsblöð séu tengd á viðeigandi hátt (hámark er að tengja hvert matsblað við 4-6 atriði)

#### 7 MCR ≓ → Close ( 🖂 ) 🖀 Trainee Home 👻 Curriculum and PDP 👻 Forms 👻 Reflection 👻 Addl Achievements 👻 Multiple Consultant Report (MCR) 6 Ticket **6** + G Multiple Consultant Report (MCR) (19 Apr 2021) (Sunna Kristín Hannesdóttir) Q Open P Link 6 B Multiple Consultant Report (MCR) (19 Mar 2021) (Dr Margrét Birna Andrésdóttir) Q Open 🛛 🔗 Link 🔞 Multiple Consultant Report (MCR) (10 Mar 2021) (Dr. Fjolnir Elvarsson) Q Open 🔗 Link 🕤 Multiple Consultant Report (MCR) (16 Feb 2021) (Dr Vilhelmína Haraldsdóttir) Q Open 🔗 Link 🕢 Multiple Consultant Report (MCR) (03 Feb 2021) (Vilhjálmur Ari Arason) Q Open 🔗 Link (3) Multiple Consultant Report (MCR) (15 Nov 2020) (Sindri Valdimarsson) 🔍 Open 🛛 🔗 Link 👍

 Námslæknar eiga að safna a.m.k. 7 MCR frá sérfæðilæknum á spítalamánuðum námsársins og mikilvægt að slíkt sé dreift jafnt yfir námsárið (u.þ.b. eitt á mánuði)

### TAB (Team Assessment Behavior) = pverfaglegt mat

| PDP 🔻    | Forms Teflection The Addl Achievements | _ |
|----------|----------------------------------------|---|
|          | All Forms                              |   |
|          | Assessments (TAB)                      | _ |
|          | Assessments (Core Procedures)          |   |
| dspitali | Supervised Learning Events (SLEs)      |   |
|          | Supervisor Forms                       |   |
| E .      | Progression/Foundation ARCP            |   |
| _        | Target Timeline                        |   |
| 63       | Ticket Requests                        |   |

- Best er að fara í flipann "Forms" og velja "Assessments (TAB)"
- Þar sést efst "Self TAB" sem námslæknir hefur gert sjálfur og skoða má með því að velja "View"

| *               | -<br>Trainee Home + Curriculum and PDP + Forms + Reflection + | Addl Achievements 🕶 | Close     |
|-----------------|---------------------------------------------------------------|---------------------|-----------|
| Assessr         | nents (TAB)                                                   |                     |           |
| Team Assess     | nent Behaviour (TAB)                                          |                     | Read More |
| Self TAB        |                                                               |                     | Read More |
| Select a post : | Kand - LSH – Landspitali (15 Jun 2020 to 13 Jun 2021) 💙       |                     |           |
| Self TAB        |                                                               |                     |           |
|                 | Created On                                                    | Status              | <u> </u>  |
| Self TAB        | 22/06/2020                                                    | Complete            | Q View    |
|                 |                                                               |                     |           |

# Þverfaglegt mat (TAB)

| The TAB is COMPLETE       |     |     |           |                                                                                            |             |            |             |        |
|---------------------------|-----|-----|-----------|--------------------------------------------------------------------------------------------|-------------|------------|-------------|--------|
| Category                  | Min | Max | Completed | Assess                                                                                     | Ticket Code | Created On | Status      |        |
| Consultant / GP Principal | 2   |     | 2         | Ragnar Bjarni Grímsson, Educationar a povisor                                              | mffkay6gzf  | 09/07/2020 | Complete    | Q View |
| (Clinical / Educational   |     |     |           | Laufey Ýr Sigurðardóttir, Clinical Supervisor                                              | 4mx8a73yy8  | 27/07/2020 | Complete    | Q View |
| Supervisor) 😈             |     |     |           | Margrét Dís Óskarsdóttir, Consultant / GP Principal (Clinical<br>/ Educational Supervisor) | 96z2x8k39e  | 15/07/2020 | Outstanding | I More |
|                           |     |     |           | Margrét Dís Óskarsdóttir, Consultant / GP Principal (Clinical<br>/ Educational Supervisor) | 3w6nc32ja9  | 15/07/2020 | Outstanding | 📼 More |
| Doctors (more senior than | 1   |     | 2         | Viktoría Hróbjartsdóttir, SpR/ST3+                                                         | 7332jph7rs  | 16/07/2020 | Complete    | Q View |
| F2) 🕚                     |     |     |           | Sara Magnea Arnarsdóttir, SpR/ST3+                                                         | 9sjny8yq4w  | 24/07/2020 | Complete    | Q View |
| Senior Nurse (Band 5+) 🚯  | 2   |     | 4         | Fjóla Helgadóttir, Practice Nurse                                                          | 26bbh7m84g  | 09/07/2020 | Complete    | Q View |
|                           |     |     |           | Þórdís Gerður Jónsdóttir, Other Nurse                                                      | wf9nn5d32e  | 24/07/2020 | Complete    | Q View |
|                           |     |     |           | Guðrún Þóra Björnsdóttir, Sister / Charge Nurse                                            | n3d2363e85  | 29/07/2020 | Complete    | Q View |
|                           |     |     |           | Pálína Hugrún, Practice Nurse                                                              | pbe96g4254  | 02/08/2020 | Complete    | Q View |
|                           |     |     |           | Sandra Heiðarsdóttir, Senior Nurse (Band 5+)                                               | wqsc927gzx  | 09/07/2020 | Outstanding | 🖴 More |
|                           |     |     |           | Carina, Senior Nurse (Band 5+)                                                             | mrs6d79m5x  | 02/08/2020 | Outstanding | 🖴 More |
| Allied Healthcare         | 2   |     | 2         | Helga Liv Gísladóttir, Healthcare Assistant                                                | a8ry3dwg24  | 23/07/2020 | Complete    | Q View |
| Professional / Additional |     |     |           | Sigríður Evelyn, Healthcare Assistant                                                      | 2x5726tb24  | 02/08/2020 | Complete    | Q View |
| commenders o              |     |     |           | Ritari barnadeild, Allied Healthcare Professional /<br>Additional team members             | ygq4s522gw  | 02/08/2020 | Outstanding | 🖾 More |
| Foundation Doctor 🚯       | 0   | 2   | 0         | No Tickets or Forms have been created for / by this group of Asses                         | sors        |            |             |        |
| Pharmacist 🕚              | 0   | -   | 0         | No Tickets or Forms have been created for / by this group of Asses                         | sors        |            |             |        |
| Other (none of the above) | 0   |     | 0         | Finnbogi Ómarsson, Deildarlæknir                                                           | 8y7y5qt865  | 21/07/2020 | Outstanding | E More |

| 10 Tabs in total are complete | (10 ticketed / 0 non-ticketed). There are 6 of | utstanding tickets. |          |
|-------------------------------|------------------------------------------------|---------------------|----------|
|                               |                                                |                     |          |
| Create a ticket for the TA    | В                                              |                     |          |
| Assessor Role                 | Please Select                                  | ~                   |          |
| Assessor Name                 |                                                |                     |          |
| Assessor Email                |                                                |                     |          |
| Comments                      |                                                |                     |          |
|                               | Add                                            |                     |          |
| Summary TAB                   |                                                |                     |          |
| The Summary TAB will appear h | nere when available.                           |                     |          |
|                               |                                                |                     |          |
|                               |                                                | State               | ¥        |
| Summary TAB                   |                                                | Not Released        | + Create |

Hér sést dæmi um fullgert TAB (COMPLETE)

Námslæknir er með 10 eða fleiri matsblöð frá tilskyldum starfsstéttum og engar alvarlegar athugasemdir (þríhyrningar)

 Skoða má hvert matsblað með því að velja "View"

Næst er að gera samantektarblaðið sem er neðst á síðunni **Summary TAB** og veljið "**Create**" er rétt að gera það nú (sjá leiðbeiningar á heimasíðu kandídata)

# Summary TAB

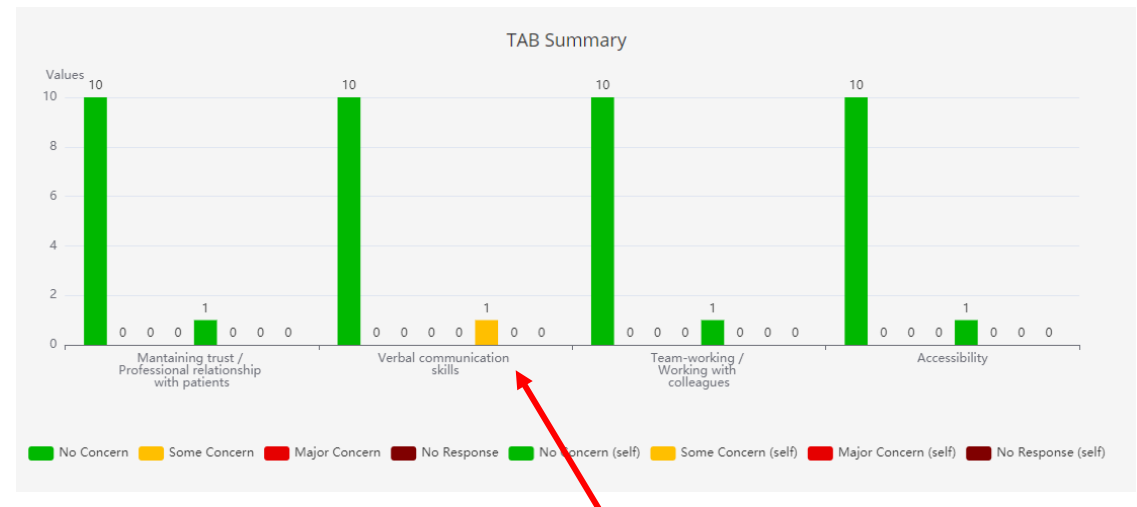

- Hér sést dæmi um námslækni sem hefur fengið fullnægjandi frá öllum samstarfsmönnum en námslæknir sjálfur hefur metið sig með "Some Concern" í Verbal Communication skills
- Handleiðari klárar svo að fylla út skjalið og merkja sem "release Summary to Trainee" ef engin atriði eru þar sem þarf að ræða við námslækni.

## 7 Mini-CEX

| PDP 👻    | Forms 🔻  | Reflection •   | Addl Achieve  | ments |
|----------|----------|----------------|---------------|-------|
|          | All Forn | 15             |               | -     |
|          | Assessr  | nents (TAB)    |               |       |
|          | Assessr  | nents (Core Pr | ocedures)     |       |
| dspitali | Supervi  | sed Learning B | Events (SLEs) |       |
|          | Supervi  | sor Forms      |               |       |
| ł.       | Progres  | sion/Foundati  | on ARCP       | ¢     |
|          | Target 1 | Timeline       |               |       |
| 63       | Ticket R | equests        |               |       |

|            | 1                                                                                                    |        |               |         |
|------------|----------------------------------------------------------------------------------------------------|--------|---------------|---------|
|            | 🖀 Trainee Home 👻 Curriculum and PDP 👻 Forms 👻 Reflection 👻 Addl Astronometers                                                       | •      |               |         |
| <b>=</b> N | Mini-clinical evaluation exercise (mini-CEX) 🛛 💿                                                                                    |        | + Create      | Ticket  |
| E          | Mini-clinical evaluation exercise (mini-CEX) 03 May 2021 (Yfirferð á lyfjalistum sjúklinga) (Ev<br>María Pálsdóttir)                | ra     | <b>Q</b> Open | S Link  |
| E          | Mini-clinical evaluation exercise (mini-CEX) 26 Apr 2021 (Klínískt mat á erysipelas á fótlegg.<br>(Helga Björk Brynjarsdóttir)      | )      | <b>Q</b> Open | S Link  |
| E          | Mini-clinical evaluation exercise (mini-CEX) 18 Apr 2021 (Ökkla- og fótaskoðun.) (Kristján To<br>Örnólfsson)                        | orfi   | <b>Q</b> Open | PLink 8 |
| E          | Mini-clinical evaluation exercise (mini-CEX) 13 Mar 2021 (Komunóta) (Alexander Illarionov)                                          |        | Q Open        | PLink 👩 |
| E          | Mini-clinical evaluation exercise (mini-CEX) 16 Feb 2021 (Skoðun á kvið sjúklings á krabbameinsdeild) (Dr Vilhelmína Haraldsdóttir) |        | <b>Q</b> Open | PLink 2 |
| E          | Mini-clinical evaluation exercise (mini-CEX) 12 Nov 2020 (Dagáll á Barnadeild) (Urður Jónsder)                                      | óttir) | Q Open        | PLink 3 |
| E          | Mini-clinical evaluation exercise (mini-CEX) 28 Oct 2020 (Útskriftanotu/Lækarbréf) (Jens Geo<br>Waagsbo Stensrud)                   | org    | <b>Q</b> Open | S Link  |
| E          | Mini-clinical evaluation exercise (mini-CEX) 10 Sep 2020 (Líkamsskoðun) (Tryggvi Baldursso                                          | n)     | <b>Q</b> Open | PLink 3 |
| E          | Mini-clinical evaluation exercise (mini-CEX) 31 Aug 2020 (Fara yfir samskiptaseðil) (Ansgar<br>Bruno Jones)                         |        | <b>Q</b> Open | P Link  |

| • | Hér er best að fara aftur í    |
|---|--------------------------------|
|   | "Forms" og velja "All          |
|   | <b>Forms"</b> og skrolla niður |
|   | að MiniCEX                     |
|   | matsblöðunum                   |

- Námslæknar eiga að safna a.m.k. 7 MiniCEX
  - 3 um líkamsskoðun
  - 3 um klíníska skráningu
  - 1 um yfirferð og endurmat á lyfjalista

### Rétt er að skoða sérhvert matsblað og sjá hvaða endurgjöf námslæknir hefur fengið með því að velja Open

| A Trainee Home ▼ Curriculum and PDP ▼ Forms ▼ Reflection ▼ Addl Achievements ▼                                                                                        |                                         | <ul> <li>Þá opnast</li> </ul>    |
|----------------------------------------------------------------------------------------------------|-----------------------------------------|----------------------------------|
| 📛 Mini-clinical evaluation exercise (mini-CEX) 🛈 😰                                                                                                    | + Create Ticket                         |                                  |
| Mini-clinical evaluation exercise (mini-CEX) 03 May 2021 (Yfirferð á lyfjalistum sjúklinga) (Eva<br>María Pálsdóttir)                                                 | Q Open & Link 🕄                         | matchlaðið og hægt               |
| Mini-clinical evaluation exercise (mini-CEX) 26 Apr 2021 (Klíniskt mat á erysipelas á fótlegg.)<br>(Helga Björk Brynjarsdóttir)                                       | Q Open                                  | matsbiablo og nægt               |
| Mini-clinical evaluation exercise (mini-CEX) 18 Apr 2021 (Ökkla- og fótaskoðun.) (Kristján Torfi<br>Örnólfsson)                                                       | Q Open                                  | er að siá hvaða                  |
| Mini-clinical evaluation exercise (mini-CEX) 13 Mar 2021 (Komunóta) (Alexander Illarionov)                                                                            | Q Open & Link 6                         | er de sja mada                   |
| Mini-clinical evaluation exercise (mini-CEX) 16 Feb 2021 (Skoðun á kvið sjúklings á krabbameinsdeild) (Dr Vilhelmína Haraldsdóttir)                                   | Q Open                                  | endurgiöf                        |
| Mini-clinical evaluation exercise (mini-CEX) 12 Nov 2020 (Dagáll á Barnadeild) (Urður Jónsdótt                                                                        | cir) Q Open P Link                      | chaargjor                        |
| Mini-clinical evaluation exercise (mini-CEX) 28 Oct 2020 (Útskriftanotu/Lækarbréf) (jens Georg Waagsbo Stensrud)                                                      | Q Open & Link                           | námslæknir fær og                |
| Mini-clinical evaluation exercise (mini-CEX) 10 Sep 2020 (Likamsskoðun) (Tryggvi Baldursson)                                                                          | Q Open & Link 3                         | nanisia.kini iai ug              |
| Mini-clinical evaluation exercise (mini-CEX) 31 Aug 2020 (Fara yfir samskiptaseðil) (Ansgar<br>Bruno Jones)                                                           | Q. Open 🖉 Link 🕢                        | hyaða                            |
|                                                                                                    | √                                       | IIVaUa                           |
| Feedback based on the behaviours observed.                                                                                                    |                                         | * * / 1                          |
| The trainer should focus on those areas performed well and also identify areas for development                                                                        |                                         | adgerdaraæltun                   |
| sá um að skoða sjúklinginn og meta útbreiðslu sýkingarinnar. Hann var mjög nákvæmi<br>öðrum teiknum t.d. lymphangitis. Undirrituð og smitsjúkdómalæknir fylgdust með. | ur, teiknaði línur kringum roðann og mi | ssti ekki af nýtilkomnum roða og |
| ,,,,,,,,,,,,,,,,,,,,,,,,,,,,,,,,,,,,,,,                                                                                                    |                                         | (Agreed action) var              |
| Agreed action:                                                                                                    | K                                       | (Agreed detion) var              |
| Nákvæmur, þekkir vel teiknin sem verið er að leita að. Lagði upp gott plan sem við vorum sam                                                                          | nmála.                                  | ráðlögð                          |
|                                                                                                    |                                         | laulugu                          |

#### Reflection:

The doctor should reflect on this learning event.

Reflective notes can be recorded in the above text box area or a separate, structured reflective log linked to this SLE can be created. The option to create a linked reflective log will be presented upon completion / ticketing of this form.

### Rétt er að skoða hvernig námslæknir er að tengja matsblöðin við marklýsinguna með því að velja "**Link**" við matsblaðið

| Trainee Home * Curriculum and PUP * Forms * Reflection * Addi Achievements *      Direct Observation Of Procedural Skills (DOPS) ③ ③ | + Create Ticket |
|----------------------------------------------------------------------------------------------------|-----------------|
| Direct Observation Of Procedural Skills (DOPS) 28 Apr 2021 (Take blood analysis) (Olga Chumikova)                                    | Q Open & Link 2 |
| Direct Observation Of Procedural Skills (DOPS) 26 Apr 2021 (Bláæðastunga) (Katrín Viðarsdóttir)                                      | Q Open 🔗 Link 🚯 |
| Direct Observation Of Procedural Skills (DOPS) 10 Mar 2021 (Slagæðablóðgas) (Kristján Orri Víðisson)                                 | Q Open          |
| Direct Observation Of Procedural Skills (DOPS) 11 Feb 2021 (Cardioversion) (Rasmus Strandmark)                                       | Q Open          |
| Direct Observation Of Procedural Skills (DOPS) 02 Feb 2021 (Blóðræktun) (María Kristjánsdóttir)                                      | Q Open          |
| Direct Observation Of Procedural Skills (DOPS) 22 Dec 2020 (Uppsetning byagleggs) (borgerður Anja Snæbjörnsdóttir)                   | Q Open de Link  |
| Direct Observation Of Procedural Skills (DOPS) 09 Oct 2020 (Hjartalínurit) (Teresa Tinna Rikharðsdóttir)                             | Q Open          |
| Direct Observation Of Procedural Skills (DOPS) 08 Oct 2020 (Uppsetning á bláæðalegg) (Arna Borg Einarsdóttir)                        | Q Open & Link 3 |
| Direct Observation Of Procedural Skills (DOPS) 03 Sep 2020 (Blokkdeyfing å tå og fjarlæging å nögl) (Einar Thor<br>Thorarinsson)     | Q Open Ø Link   |

| Associate your form                         |                                       |                                         | ×      |
|---------------------------------------------|---------------------------------------|-----------------------------------------|--------|
|                                             | Add Links                             | Existing Links 4                        |        |
| Existing Links For: Direct<br>Viðarsdóttir) | t Observation Of Procedural Skills ([ | OPS) 26 Apr 2021 (Bláæðastunga) (Katrín | Q View |
| Curriculum Item                             | 12.1 Venepuncture                     |                                         | Q View |
| Curriculum Item                             | 7.8 Infection control and hygiene     |                                         | Q View |
| Curriculum Item                             | 6.2 Evidence, guidelines, care prote  | ocols and research                      | Q View |
| Curriculum Item                             | 2.5 Consent                           |                                         | Q View |

Þá opnast gluggi og valið er **"Existing Links"** má sjá hvað námslæknir hefur tengt við þetta inngrip

# Ígrundanir (Reflective practice)

- Allir námslæknar gera amk 2 ígrundanir sem þau deila með handleiðara.
- Miklvægt að handleiðari ræði ígrundanir við námslækni og spyrji:
  - Hvað lærðir þú af þessu tilfelli/atviki
  - Hvernig getur þú/við unnið með lærdómspunktana og gert aðgerðaráætlun (action plan)/ framvinduáætlun Personal Development Plan)
- İgrundanir (reflective) practice) er mikilvæg leið til að læknar læri af reynslunni, öðlist betri innsýn og læri af öðrum. Mikilvægt er að ígrundanir séu ekki bara á neikvæð atriði og gott að hvetja námslækna til að gera bæði ígrundun í tengslum við klíníska vinnu en einnig á atriði er tengjast fagmennsku

# Til að skoða **ígrundanir námslæknis** (Reflective Practice) er klikkað á **Reflection** og svo klikkað á **Reflective practice**

| A Trainee Hom        | ne • Curriculum and PDP • Forms •    | Reflection  Addl Achievements          |                   |            |          |
|----------------------|--------------------------------------|----------------------------------------|-------------------|------------|----------|
| eflective Pra        | actice <sup>0</sup>                  | Reflective Practice<br>Self Appraisals |                   |            |          |
| Select Year or Post: | Kand - LSH – Landspitali (15 Jun 2   | 020 to 13 Jun 2021)                    |                   |            | ~        |
|                      |                                      |                                        |                   | Q Search   |          |
|                      | Existing Forms (5)                   |                                        | 🗋 Available Forms |            |          |
| Reflection 5         |                                      |                                        |                   | 3 + Create | Ticket   |
| Reflection (25 Apr   | 2021) Næturvaktir á Hringbraut 🛩 se  | If Entered                             |                   | Q Open     | 8 Link 6 |
| Reflection (25 Apr   | 2021) Viðvera á nýrnadeild 12E 22/02 | -05/03 + Self Entered                  |                   | Q Open     | 8 Link 🗿 |
| Reflection (25 Apr   | 2021) Viðvera á Krabbameinsdeild 11  | E 08/02-12/02 Celf Entered             |                   | Q Open     | 8 Link 🗿 |
|                      |                                      |                                        |                   | 0.0        |          |
| Reflection (24 Apr   | 2021) Hótun sjúklings á bráðamóttök  | U Contract Self Entered                |                   | Q Open     |          |

 Lágmarkskröfur er að námslæknir geri ígrundanir um 2 tilfelli/atburði sem hann deilir (File status shared) með handleiðara. Námslæknir getur valið að gera fleiri ígrundanir og haft sem private og þá sjá engir aðrir en hann sjálfur þessar ígrundanir.

### Eru fundir með handleiðara skráðir í ePortfolio – gott er að skoða það undir flipanum **Forms** og velja **Supervisor Forms**

| 🖌 🕋 Trainee Home 👻 Curriculum and PDP 👻                                                           | Forms 🔻 Reflection 👻 Addl Achievements 👻              |                   |                   |
|---------------------------------------------------------------------------------------------------|-------------------------------------------------------|-------------------|-------------------|
| Rund - ESH - Eurospitali                                                                          | All Forms                                             |                   |                   |
|                                                                                                   | Assessments (TAB)                                     |                   | Q Search          |
|                                                                                                   | Assessments (Core Procedures)                         |                   |                   |
| Existing Forms 13                                                                                 | Supervised Learning Events (SUEA)<br>Supervisor Forms | 🗅 Available Forms |                   |
| Clinical Conomicania End of Discoment Departs                                                     | Progression/Foundation ARCP                           |                   |                   |
| Clinical supervisor's End of Placement Report                                                     | Target Timeline                                       |                   | + Create          |
| Clinical Supervisor's End of Placement Report                                                     | Ticket Requests                                       |                   | Q Open 🔗 Link 🕖   |
| Combined Induction Meeting with Clinical Super-                                                   | rvisor & Initial Meeting with Educational Sup         | ervisor 🕄 🕦       | + Create          |
| Combined Induction Meeting with Clinical Super<br>(Steinunn Jönsdöttir)  Content of Steif Entered | rvisor & Initial Meeting with Educational Supervi     | sor (22 Oct 2020) | Q Open 🖉 Link 👩   |
| 🖨 Educational Supervisor's End of Year Report                                                     | 0                                                     |                   | + Create Ticket   |
| Educational Supervisor's End of Year Report (10)                                                  | May 2021) (Steinunn Jónsdóttir)                       |                   | Q Open 🔗 Link 🕕   |
| Induction Meeting with Clinical Supervisor 0                                                      |                                                       |                   | + Create Ticket   |
| Induction Meeting with Clinical Supervisor (18 J                                                  | un 2020) (Steinar Björnsson) 🖌 Self Entered           |                   | Q Open 🔗 Link 🔞   |
| 🛏 Mid-placement review 🕄 1                                                                        |                                                       |                   | + Create Ticket   |
| Mid-placement review (27 Aug 2020) (Steinar B)                                                    | örnsson) 🕂 Self Entered                               |                   | Q Open 🖉 Link (4) |
| 🛏 Mid-year Review 🖲 🚺                                                                             |                                                       |                   | + Create Ticket   |
| 🖹 Mid-year Review (11 Dec 2020) (Dr Inga Sif Olaf                                                 | sdottir)                                              |                   | Cran & Link 4     |
|                                                                                                   |                                                       |                   |                   |

 Ef matsblöð eru "Self Entered" biðjum við handleiðara að fara inn á matsblöðin og samþykkja þau (sjá leiðbeiningar á heimasíðu) Fyrsti fundur:

- Combined Induction
   Meeting with Clinical
   Supervisor & Initial
   meeting with Educational
   Supervisor
- Fundi um miðbik námstímans, eða aðra fundi, má að skrá undir
  - Mid-placement review
  - Lokafundur:
    - Educational Supervisior's End of Year Report

### DOPS

| PDP 👻    | Forms - Reflection - Addl Achievements -                                                                                                    |                 |                                                                                                    |
|----------|----------------------------------------------------------------------------------------------------|-----------------|----------------------------------------------------------------------------------------------------|
|          | All Forms                                                                                                    |                 | <ul> <li>Hér er best að fara aftur í "Forms" og<br/>velia. All Forme" og skrolla piður að</li> </ul>        |
|          | Assessments (TAB) Assessments (Core Procedures)                                                                                                    |                 | <b>DOPS</b> matsblöðunum                                                                                    |
| dspitali | Supervised Learning Events (SLEs)<br>Supervisor Forms<br>Progression/Foundation ARCP                                                                      |                 | <ul> <li>Lágmarkskröfur fyrir DOPS eru 5<br/>matsblöð, með eitt fyrir hvert af<br/>eftirfarandi:</li> </ul> |
| 63       |                                                                                                    |                 | <ul> <li>1) Blóðræktun</li> </ul>                                                                           |
|          |                                                                                                    |                 | <ul> <li>2) Uppsetning á bláæðalegg</li> </ul>                                                              |
|          | Traince Home • Curriculum and PDP • Forms • Fallering • Add Achievements •                                                                                |                 | <ul> <li>3) Blóðprufutaka</li> </ul>                                                                        |
|          | Direct Observation Of Procedural Skills (DOPS) @ 19     Direct Observation Of Procedural Skills (DOPS) 28 Apr 2021 (Take blood analysis) (Olga Chumikova) | Create Incket   | <ul> <li>4) Blóðslagæðasýnataka</li> </ul>                                                                  |
|          | Direct Observation Of Procedural Skills (DOPS) 26 Apr 2021 (Bláæðastunga) (Katrín Víðarsdóttir)                                                           | Q Open & Link 4 |                                                                                                    |
|          | Direct Observation Of Procedural Skills (DOPS) 10 Mar 2021 (Slagæðablóðgas) (Kristján Orri Víðisson)                                                      | Q Open          | <ul> <li>5) Uppsetning á byaglegg (konu eða</li> </ul>                                                      |
|          | Direct Observation Of Procedural Skills (DOPS) 11 Feb 2021 (Cardioversion) (Rasmus Strandmark)                                                            | Q Open          | karl)                                                                                                    |
|          | Direct Observation Of Procedural Skills (DOPS) 02 Feb 2021 (Blóðræktun) (María Kristjánsdóttir)                                                           | Q Open          | Kally                                                                                                    |
|          | 🔒 Direct Observation Of Procedural Skills (DOPS) 22 Dec 2020 (Uppsetning þvagleggs) (Þorgerður Anja Snæbjörnsdóttir)                                      | Q Open 🖉 Link 🚳 |                                                                                                    |
|          | Direct Observation Of Procedural Skills (DOPS) 09 Oct 2020 (Hjartalinurit) (Teresa Tinna Rikharðsdóttir)                                                  | Q Open 🖉 Link 🕗 |                                                                                                    |
|          | Direct Observation Of Procedural Skills (DOPS) 08 Oct 2020 (Uppsetning à blàæðalegg) (Arna Borg Einarsdóttir)                                             | Q Open Ø Link 3 | <ul> <li>Fá á 2 DOPS tilviðbótar á heilsugæslu</li> </ul>                                                   |
|          | Dress Guess readers or in the uniter skills (DUPs) us sep 2020 (blockweyning a talog i janlæging a flögi) (Elhar flör<br>Thorarinsson)                    |                 | og eru námslæknar hvattir til að<br>safna fleiri DOPS fyrir önnur inngrip á<br>námsárinu                    |

# Rétt er að skoða hvernig námslæknir er að tengja matsblöðin við marklýsinguna "Link"

|            | 4 Tarian II                                                                                                    | — 🗈 📼 君 🕫 Close   |
|------------|----------------------------------------------------------------------------------------------------|-------------------|
| <b>B</b> ( |                                                                                                    |                   |
|            |                                                                                                    | + create          |
| 6          | Direct Observation Of Procedural Skills (DOPS) 28 Apr 2021 (Take blood analysis) (Olga Chumikova)                                  | Q Open & Link 2   |
| 6          | Direct Observation Of Procedural Skills (DOPS) 26 Apr 2021 (Bláæðastunga) (Katrín Viðarsdóttir)                                    | Q Open 🔗 Link (4) |
| E          | Direct Observation Of Procedural Skills (DOPS) 10 Mar 2021 (Slagæðablóðgas) (Kristján Orri Víðisson)                               | Q Open 🖉 Link 🌖   |
| 6          | Direct Observation Of Procedural Skills (DOPS) 11 Feb 2021 (Cardioversion) (Rasmus Strandmark)                                     | Q Open 🖉 Link 🌀   |
| 6          | Direct Observation Of Procedural Skills (DOPS) 02 Feb 2021 (Blóðræktun) (María Kristjánsdóttir)                                    | Q Open 🔗 Link 🕥   |
| 6          | Direct Observation Of Procedural Skills (DOPS) 22 Dec 2020 (Uppsetning þvagleggs) (Þorgerður Anja Snæbjörnsdóttir)                 | Q Open 🔗 Link 🚯   |
| 6          | Direct Observation Of Procedural Skills (DOPS) 09 Oct 2020 (Hjartalínurit) (Teresa Tinna Rikharðsdöttir)                           | Q Open & Link 2   |
| 6          | Direct Observation Of Procedural Skills (DOPS) 08 Oct 2020 (Uppsetning á bláæðalegg) (Arna Borg Einarsdóttir)                      | Q Open de Link 3  |
| 6          | ) Direct Observation Of Procedural Skills (DOPS) 03 Sep 2020 (Blokkdeyfing å tå og fjarlæging å nögl) (Einar Thor<br>Thorarinsson) | Q Open S Link 3   |

| Associate your form                      | n                                       |                                         | ×             |
|------------------------------------------|-----------------------------------------|-----------------------------------------|---------------|
|                                          | Add Links                               | Existing Links (4)                      |               |
| Existing Links For: Dir<br>Viðarsdóttir) | ect Observation Of Procedural Skills ([ | OPS) 26 Apr 2021 (Bláæðastunga) (Katrín | Q View        |
| Curriculum Item                          | 12.1 Venepuncture                       |                                         | Q View        |
| Curriculum Item                          | 7.8 Infection control and hygiene       |                                         | <b>Q</b> View |
| Curriculum Item                          | 6.2 Evidence, guidelines, care proto    | ocols and research                      | Q View        |
| Curriculum Item                          | 2.5 Consent                             |                                         | Q View        |

 Þá opnast gluggi og valið er "Existing Links" má sjá hvað námslæknir hefur tengt við þetta inngrip Í lok sérnámsgrunnsárs (SG) þarf handleiðari (Educational Supervisor) að staðfesta færni SGL í ólíkum meginköflum marklýsingarinnar

- 1. Fara inn á "Curriculum and PDP" ofarlega fyrir miðjum skjá á gráa borðanum
- 2. Þá opnast fellilisti og þar er valið "Iceland Training Programme..."
- 3. Þá birtast allir undirkaflar marklýsingar og þarf þá að velja "Expand All"

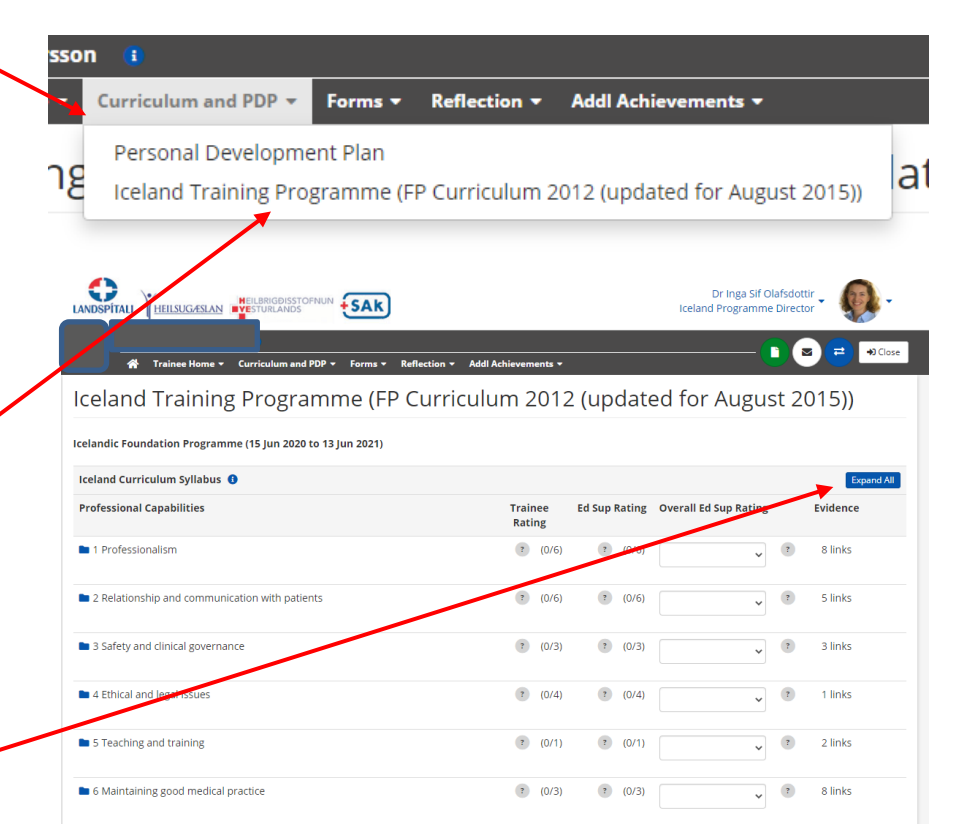

- 4. Fara í "Rate" við hvern meginkafla í marklýsingunni (alls 12 kaflar)
- 5. velja undir fellilistanum við Rating hvort SGL hafi uppfyllt þennan meginkafla í marklýsingunni og velja eitt af eftirfarandi
  - Blank (ef ekkert er er tengt við matsatriðið)
  - Not Achieved
  - Some Experience
  - Achieved
- 6. Velja "Save"
- Þetta byggir á hve vel SGL hefur linkað matsblöð við þennan meginkafla og til að fá Achieved þarf að hafa fleiri en eina tegund matsblaða tengd við undirkaflana (sjá útskýringar á næstu glærum.

|                   |                                                  |                                |                  | Dr Inga Sif (<br>Iceland Programm | Diafsdottir<br>e Director | <b>Q</b> -   |
|-------------------|--------------------------------------------------|--------------------------------|------------------|-----------------------------------|---------------------------|--------------|
|                   | sinee Home + Curriculum and PDP + Forms +        | Reflection - Addl Achievements | •                | (                                 |                           | ≓ 🕫 Close    |
| Iceland T         | raining Programme (Fl                            | P Curriculum 201               | 12 (up           | dated for Augu                    | st 2015                   | 5))          |
| Icelandic Foundat | on Programme (15 Jun 2020 to 13 Jun 2021)        |                                |                  |                                   |                           |              |
| Iceland Curriculu | m Syllabus 🜖                                     |                                |                  |                                   |                           | Collapse All |
| Professional Cap  | abilities                                        | Trainee<br>Rating              | Ed Sup<br>Rating | Overall Ed Sup Rating             | Evidence                  |              |
| 🖿 1 Professionali | am                                               | (0/6)                          | 1 (018)          | · · ·                             | 8 links                   |              |
| 1 Profession      | alism                                            |                                |                  |                                   | 🖋 Rate                    | 🕜 Link       |
| 1.1 Behavior      | ir in the workplace 🕚                            |                                |                  |                                   | 🖋 Rate                    | 🔗 Link       |
| 🔗 Clinical S      | upervisor's End of Placement Report (08 Oct 20)  | 20) (Tryggvi Baldursson)       |                  |                                   |                           | Q View       |
| & Induction       | Meeting with Clinical Supervisor (18 Jun 2020)   | (Tryggvi Baldursson)           |                  |                                   |                           | Q View       |
| 1.2 Time ma       | nagement 🜒                                       |                                |                  |                                   | 🖋 Rate                    | 🔗 Link       |
| 🔗 Case Bas        | ed Discussion (CBD) 09 Jul 2020 (Geðviðtal) (Try | ggvi Baldursson)               |                  |                                   |                           | Q View       |
| 1.3 Continui      | y of Care 🟮                                      |                                |                  |                                   | 🖋 Rate                    | 🕜 Link       |
| A                 |                                                  | 10.11                          |                  |                                   |                           | Q View       |
| mpetency D        | etails                                           |                                |                  |                                   |                           | Q View       |
|                   |                                                  |                                |                  |                                   |                           | 8            |
|                   |                                                  |                                |                  |                                   |                           |              |
| FP Curriculum     | 2012 (updated for August 20                      | )15)                           |                  |                                   |                           | 1            |
| 🖿 1 Professi      | onalism                                          |                                |                  |                                   |                           |              |
| 1 Profe           | ssionalism                                       |                                |                  |                                   |                           |              |
|                   |                                                  |                                |                  |                                   |                           |              |
|                   |                                                  |                                |                  |                                   |                           |              |

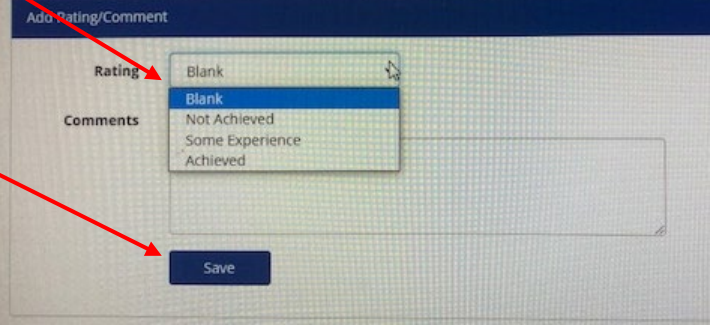

- Hér er dæmi um Meginkafla þar sem SGL/Kandíat hefur lokið við að meta undirkaflana og
- Handleiðari og hafa lokið við að meta alla undirkafla og meginkafla

| A Truinee Home + Curriculum and PDP + Forms + Reflec                                          | tion - Addl Achievements - |                        | <u> </u>                  | <b>Z Z P C</b> |
|-----------------------------------------------------------------------------------------------|----------------------------|------------------------|---------------------------|----------------|
| P Curriculum 2012 (updated for A<br>elandic Foundation Programme (15 Jun 2020 to 13 Jun 2021) | ugust 2015) <sup>()</sup>  |                        |                           |                |
| eland Curriculum Syllabus                                                                     |                            |                        |                           | Expand         |
| rofessional Capabilities                                                                      | Trainee<br>Rating          | Supervisor<br>Rating   | Overall Supervisor Rating | Evidence       |
| 1 Professionalism                                                                             | <b>G</b> (6/6)             | <b>G</b> (6/6)         | Fully met 🗸 🌀             | 22 links       |
| 2 Relationship and communication                                                              | (6/6)                      | 6 (6/6)                | Fully met 🗸 🌀             | 23 links       |
| 3 Safety and clinical governance                                                              | (2/3)                      | <b>G</b> (3/3)         | Partially met 🗸 🔺         | 4 links        |
| 4 Ethical and legal issues                                                                    | (3/4)                      | (3/4)                  | Fully met 🗸 G             | 5 links        |
| 5 Teaching and training                                                                       | <b>G</b> (1/1)             | <b>G</b> (1/1)         | Fully met 🗸 🌀             | 2 links        |
| 6 Maintaining good medical practice                                                           | <b>G</b> (3/3)             | <b>G</b> (3/3)         | Fully met 🗸 🌀             | 14 links       |
| 17 Good clinical care                                                                         | <b>G</b> (11/11)           | <mark>6</mark> (11/11) | Fully met 🗸 🌀             | 51 links       |
| P Recognition and management of the acutaly ill nations                                       |                            | (7,17)                 |                           | 17 links       |

#### Námslæknir á að hlaða inn ýmsum skjölum í ePortfolio: ALS skírteini og þverfagleg hermikennsla er sett inn undir **Certificates and Exams** Önnur skjöl s.s. frá Heilsugæslu eru hlaðin inn í **Personal**

### Library

|                                                                 |                              |                       |                     | -                                    |                                      |                                | ± € Close  |
|-----------------------------------------------------------------|------------------------------|-----------------------|---------------------|--------------------------------------|--------------------------------------|--------------------------------|------------|
| 😭 🛛 Trainee Home 🔻                                              | Curriculum and PDP 👻 🛛       | Forms 🔻 Refle         | ction - Add         | Achievements                         |                                      |                                |            |
| Certificates and                                                | d Exams                      |                       | Ce                  | rtificates and E<br>lditional Achiev | ixams<br>rements                     |                                |            |
| Below are the certificates and ex                               | ams listed for this account  | on ePortfolio.        | Pe<br>To add a new  | rsonal Library<br>certificate or e   | xam to the list, select the "Add Ne  | w Certificate or Exam" bu      | tton.      |
| To confirm that a certificate is va<br>using the "Upload" link. | alid, a supervisor must view | / the paper cer       | tificate and Co     | nfirm it. If ther                    | e is an electronic version of the ce | ertificate available, it can b | e uploaded |
| + Add New Certificate / Exam                                    |                              |                       |                     |                                      |                                      |                                |            |
| Search 🚯                                                        | Search on title or confirm   | ation details.        |                     |                                      |                                      |                                |            |
| Show                                                            | All Certificates             | ~                     |                     |                                      |                                      |                                |            |
|                                                                 | <b>Q</b> Search              |                       |                     |                                      |                                      |                                |            |
| Certificate / Exam                                              | Expiration<br>Date           | Expected<br>Exam Date | Exam<br>Passed Date | Confirmed?                           | Confirmed By                         | Confirmed<br>Date              | Actions    |
| 📔 ALS (Advanced Life Supp                                       | ort) 22 Oct 2022             |                       | 22 Oct 2019         | ~                                    | Dr Inga Sif Olafsdottir (Iceland     | 11 May                         | Actions 🗸  |

Programme Director) 🚯

2021

# Vona að þetta hjálpi

- Vona að þessar leiðbeiningar hjálpi um hvernig gott er að skima ePortfolio sérnámsgrunnslæknis(SGL)/kandídats og hvet ykkur til að hafa samband ef þið hafið spurningar
- Inga Sif Ólafsdóttir (ingasif@landspitali.is)